## Aggiornamento del software del televisore

Philips è impegnata nel miglioramento costante dei propri prodotti. Per assicurarsi che nel televisore siano installate le ultime funzionalità e correzioni, si consiglia di effettuare l'aggiornamento utilizzando il software più recente.

Quando sono disponibili, gli aggiornamenti del software si possono ottenere presso il rivenditore o all'indirizzo www.philips.com/support.

### Cosa serve?

Prima di aggiornare il software del televisore, assicurarsi di avere a disposizione quanto segue:

- Un'unità flash USB vuota. L'unità flash USB deve essere formattata FAT o DOS. Per l'aggiornamento del software, non utilizzare un disco rigido USB.
- Un PC con accesso a Internet.
- Un'utilità di archiviazione che supporti il formato file ZIP (ad esempio, WiinZip® per Microsoft® Windows® o Stufflt® per Macintosh®).

# Fase 1: verifica della versione corrente del software del televisore

Prima di aggiornare il software del televisore, verificarne la versione corrente. Se la versione del software del proprio televisore corrisponde all'ultimo file di aggiornamento disponibile sul sito www.philips.com/support, non è necessario effettuare l'aggiornamento.

- 1 Premere MENU sul telecomando del televisore.
- 2 Selezionare [Aggiornamento SW] > [Info SW corrente], quindi premere OK.

→ Viene visualizzata la versione corrente del software.

### Fase 2: download del software più recente

- 1 Inserire l'unità flash USB in una porta USB sul PC.
- 2 Nel PC, navigare all'indirizzo www.philips.com/support.
- **3** Individuare il proprio prodotto, nonché il software e i driver disponibili per il televisore utilizzato.
- 4 Se la versione del software è successiva a quella installata nel televisore, fare clic sull'aggiornamento del software.
- 5 Accettare il contratto di licenza e salvare il file ZIP nell'unità flash USB.
- 6 Avvalendosi dell'utilità di archiviazione, estrarre 'autorun.upg' nella directory principale dell'unità flash USB.
- 7 Scollegare l'unità flash USB dal PC.

# Fase 3: aggiornamento del software del televisore

#### Avvertenza

- Non spegnere il televisore o rimuovere l'unità flash USB durante l'aggiornamento del software.
- Se durante l'aggiornamento si verifica un'interruzione di corrente, non rimuovere l'unità flash USB dal televisore. Il televisore continuerà l'aggiornamento appena verrà ripristinata la corrente.
- Se si verifica un errore durante l'aggiornamento, riprovare a eseguire la procedura. Se l'errore si ripete, rivolgersi al centro di assistenza clienti Philips.
- 1 Spegnere il televisore e scollegare tutti i dispositivi USB.
- 2 Collegare l'unità flash USB (contenente l'aggiornamento del software) al connettore USB del televisore.
- **3** Accendere il televisore.
- 4 Premere MENU.
- 5 Selezionare [Aggiornamento SW] > [Agg. locali].
- 6 Selezionare [USB], quindi premere OK.

#### - Nota

• Se il software non viene rilevato, scollegare l'unità USB e collegarla nuovamente. Ripetere i passi da 4 a 9.

- 7 Attenersi alle istruzioni visualizzate per completare l'aggiornamento.
- 8 Una volta completato l'aggiornamento, scollegare l'unità flash USB dal televisore.
- 9 Selezionare [Riavvia], quindi premere OK per riaccendere il televisore.

Italiano